previous Home next

# **3.02.04 Alternative Work Areas**

Projectile offers the user up to eleven intro screens. The first screen is the standard screen, the second intro screen is the module view and all further views can be configured by the user.

| 🔀 🏡 Intro                         |                  |                     |                |
|-----------------------------------|------------------|---------------------|----------------|
| Standard Modules Tasks Infomarket | Projectlist Risk | Portfolio Customers | Projects Staff |
|                                   |                  |                     |                |
| Extras                            | 1                | Tracking            |                |
| Absence application               |                  | TimeTracke          | ۲.             |
| Planning                          |                  | Today               | *              |
| New Project                       |                  | 16.05.2012          | 3 🗸            |
| Charting                          | 1                | 16.05.2012          |                |
| <ul> <li>Sector</li> </ul>        |                  |                     | •              |

Besides the standard view, the module view is also provided. In this view all available functionalities (which are dependent on the access permissions) are displayed as processes. This view is opened through clicking the tab.

The application can then be used by clicking on the element in the process overview. In the example, the user changes to the "tracking and estimation" view ...

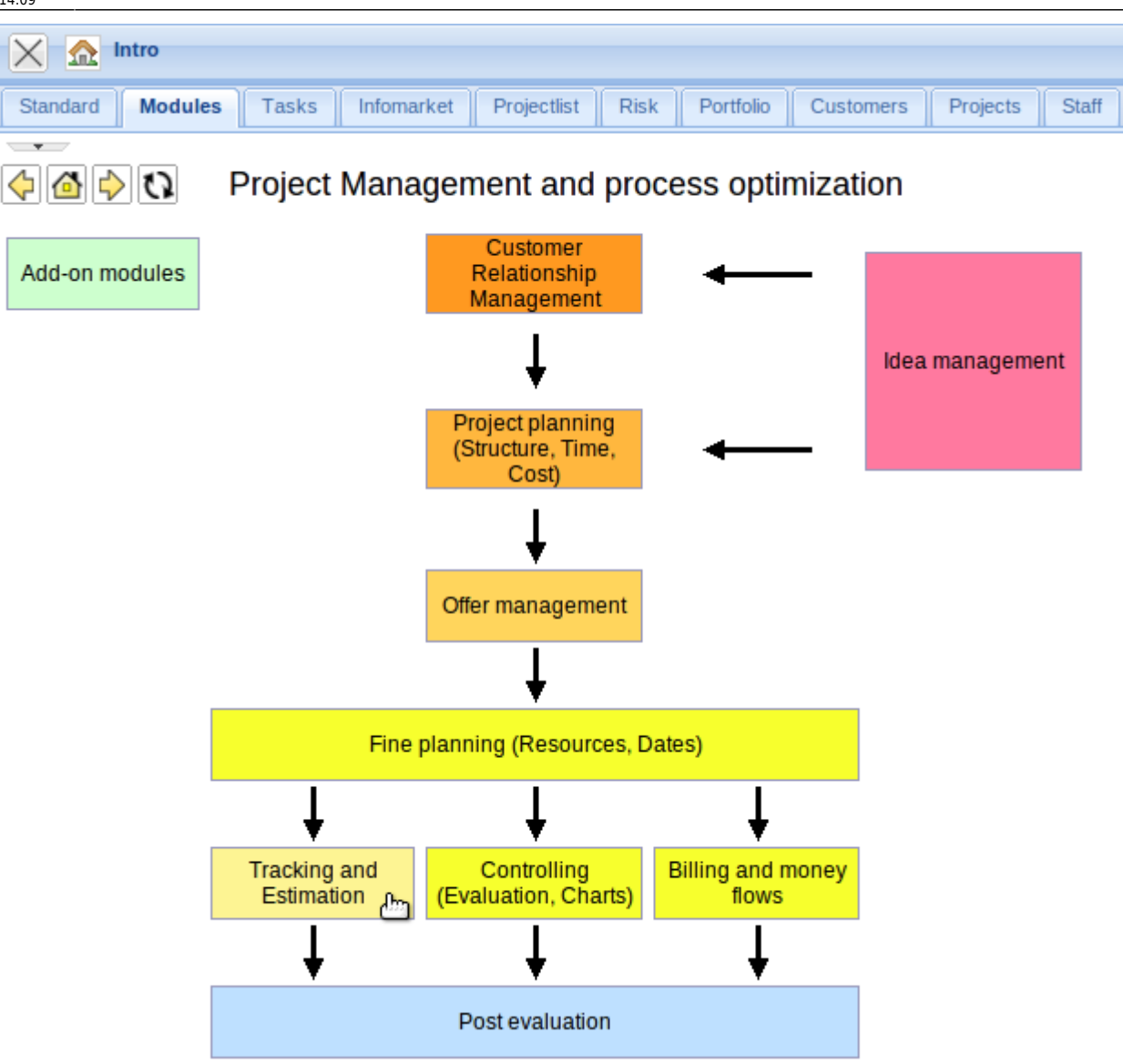

... and to the module "Time tracking" and then ...

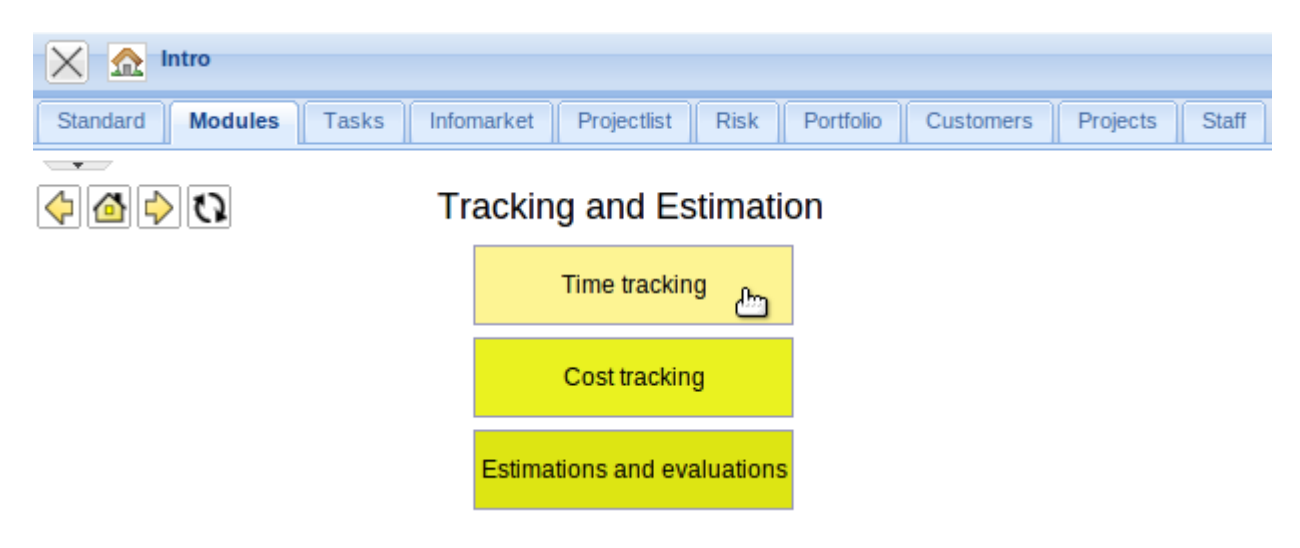

in the functionality "Time tracker - today".

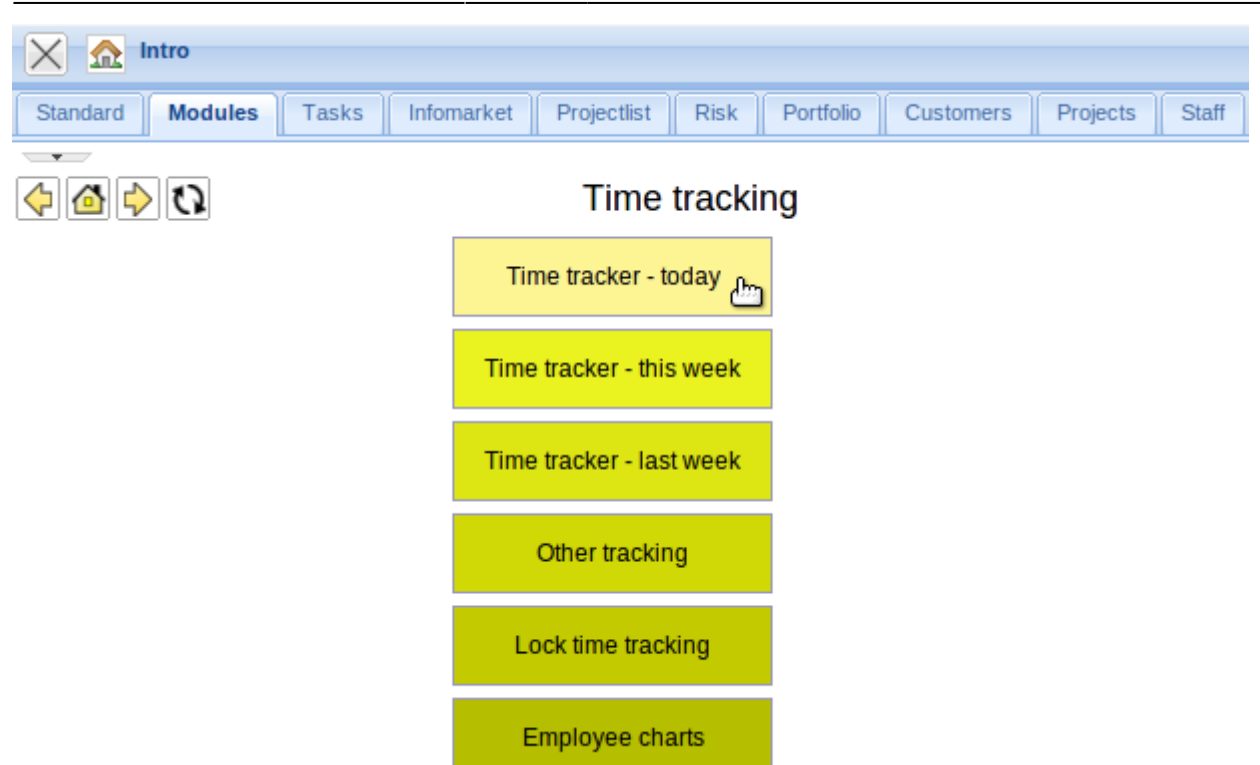

3/15

The TimeTracker opens to the current date:

| $\times$                                                                                                    | 💓 TimeTrac           | cker Carter Si | mon             |         |                 |            |                             |
|----------------------------------------------------------------------------------------------------|----------------------|----------------|-----------------|---------|-----------------|------------|-----------------------------|
|                                                                                                    | ⋧₽х≀                 | t 🌆 🏭 🗿        | le 指 👔          | 0       |                 | <b>v</b> Ø | Start time tracker on login |
| 16.0                                                                                                    | 5.2012               | ▼ ⊘ ◀          | D 📕 🖸           | ustomer | 👻 🔍 🔗 Pi        | oject      | ✓ Q Ø                       |
|                                                                                                    | From                 | То             | Time            | Job     |                 | Note       |                             |
| B D                                                                                                    | ay 01: Wednesd       | ay, 16.05.2012 | 2               |         |                 |            |                             |
|                                                                                                    | 2                    |                |                 |         |                 |            |                             |
|                                                                                                    |                      |                |                 |         |                 |            |                             |
|                                                                                                    |                      |                |                 |         |                 |            |                             |
|                                                                                                    |                      |                |                 |         |                 |            |                             |
|                                                                                                    |                      |                |                 |         |                 |            |                             |
|                                                                                                    |                      |                | 0:00 h (        |         |                 |            |                             |
|                                                                                                    | - ·                  |                |                 |         | <br>            |            |                             |
|                                                                                                    | Process number       | er 👻           | Job             |         | Project         |            | Due time                    |
| <b>~</b>                                                                                                    | 214-1                |                | 160.2-1         |         | 160.2           |            | 14.10.2012                  |
| <                                                                                                    | 212-3                |                | Entwicklung     |         | Entwicklung     |            | 22.03.2011                  |
| <ul> <li>Image: A second second s</li></ul> | 212-2                |                | Datenbankdesign |         | Entwicklung     |            | 22.03.2011                  |
| <b>V</b>                                                                                                    | 212-1 Projektleitung |                | Entwicklung     |         | 22.03.2011      |            |                             |
| <b>√</b>                                                                                                    | 212.2-1              |                | Testen          |         | Implementierung |            | 22.03.2011                  |
| 1                                                                                                    | 212.1-3              |                | Briefing        |         | Konzeption      |            | 22.03.2011                  |

## **Intro Screens Set-Up**

Using the option "My Intro" each user can directly access all important overviews and reports generated from the user. The intro screens can be configured through the properties function. Here, various intro screens can be named and the plug-ins can added. In the current Projectile version, various personalized intro screens and further functionalities for these intro screens are available, for

example, for appointments (including actions, milestones and jobs) and queries from advanced search (Profi-Suche).

| 🗙 🏡 Intro                         |                                                     |
|-----------------------------------|-----------------------------------------------------|
| Standard Modules Tasks Infomarket | Projectlist Risk Portfolio Customers Projects Staff |
| Extra Properties                  | Tracking                                            |
| Absence application               | TimeTracker                                         |
| Planning                          | Today 🗸                                             |
| New Project                       | 16.05.2012                                          |
| Charting                          | 16.05.2012                                          |
| × 0                               | ¥ (1)                                               |

In the beginning, the empty intros look like the following:

| 🔀 🏡 Intro              |            |             |               |             |          |       |         | ? 🗙   |
|------------------------|------------|-------------|---------------|-------------|----------|-------|---------|-------|
| Standard Modules Tasks | Infomarket | Projectlist | Risk Portfoli | o Customers | Projects | Staff | Intro 1 |       |
|                        |            |             |               |             |          |       |         |       |
| <b>⊡</b> - <b></b>     |            |             |               |             |          |       |         |       |
|                        |            |             |               |             |          |       |         | @ ¢ X |
| free                   | • @ ¢ X    | free        |               |             | free     |       |         |       |

### **Design-Modus**

The individual intros can be configured. Change to the tab to be configured and then click the "properties" button:

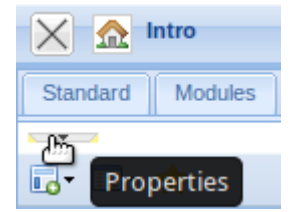

The name can then be changed ...

2025/06/30 05:44

| 🔀 🏡 Intro                            |             |
|--------------------------------------|-------------|
| Standard Modules My Intro Infomarket | Projectlist |
| Tasks                                | <u>R</u>    |

... and the entry is included after clicking the green check mark.

5/15

| 🗙 🏡 Intro       |          |            |             |      |
|-----------------|----------|------------|-------------|------|
| Standard Module | es Tasks | Infomarket | Projectlist | Risk |
| □ □ ⇒           | Tasks    |            | (           | >    |

### **Adding Contents**

In the lower part of the intros, contents can be defined, which can then be displayed. Predefined forms as My projects, Your tasks, My dates and the modules Info market and Classic intro can be selected.

Selecting an entry, for example, "Your tasks" ...

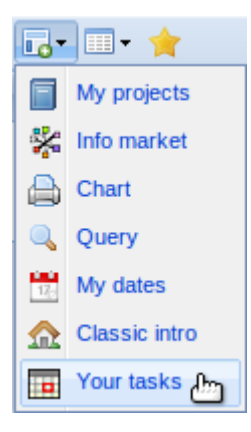

the form is displayed on the left column:

×

The My project form is added here.

Last update: 2019/10/25 en:handbuch:kapitel\_3:3.02.4\_alternative\_arbeitsbereiche https://infodesire.net/dokuwiki/doku.php?id=en:handbuch:kapitel\_3:3.02.4\_alternative\_arbeitsbereiche&rev=1337585158

| 14.09            |                    |
|------------------|--------------------|
| 🗙 🔝 Intro        | Y Y                |
| Standard Module: | s Tasks Infomarket |
|                  |                    |
| 🗖 - 🖬 - 🤺        | _                  |
| My projects      |                    |
| 👫 Info market    |                    |
| 🔒 Chart          |                    |
| 🔍 Query          | ir tasks           |
| My dates         | inished            |
| Classic intro    |                    |
| Your tasks       | ▼ 00:00 ■ ▼        |
|                  |                    |

This can be moved per Drag&Drop ...

| <br>My projects | <b></b> |   |
|-----------------|---------|---|
|                 |         |   |
|                 |         | 1 |
|                 |         | 1 |
|                 |         |   |
|                 |         |   |
|                 |         | 1 |
|                 |         |   |

to a different area ...

×

×

# **Possible Settings**

The 2nd button on the lower toolbar defined the amount of columns which should be displayed.

| $\times \Delta$ | Intro                    |       |                            |                                      |      |           |           |          |            |           |      | ?     |
|-----------------|--------------------------|-------|----------------------------|--------------------------------------|------|-----------|-----------|----------|------------|-----------|------|-------|
| Standard        | Modules                  | Tasks | Infomarket                 | Projectlist                          | Risk | Portfolio | Customers | Projects | Staff      | Intro 1   |      |       |
|                 |                          |       |                            |                                      |      |           |           |          |            |           |      |       |
| 🗖 - 🔲 -         | *                        |       |                            |                                      |      |           |           |          |            |           |      |       |
|                 | 1 Column                 |       |                            |                                      |      |           |           |          |            |           |      | 3 ¢ × |
| You             | 2 Columns                |       |                            |                                      | Mv   | projects  |           |          |            | aav       | free |       |
|                 | 3 Columns                | -     |                            |                                      | ,    | projecto  |           |          |            |           |      |       |
|                 | 4 Columns                | tas   | sks                        |                                      | 1    | ≱- 14 4   | page 1    | of 2 🕨 🕨 | M   🍭      |           |      |       |
|                 |                          |       |                            |                                      |      | 1         | Number    |          | Descripti  | on        |      |       |
|                 | Show finish              | ed    |                            |                                      |      | 1         | 55        |          | 320 Stun   | den       |      |       |
| New entry       |                          |       |                            |                                      |      | 2         | 56        |          | Schnittste | ellen     |      |       |
| 17.05.20        | 012 📑 🗸                  | 00:00 | •                          |                                      |      | 3         | 59        |          | Datenins   | tallation |      |       |
| Overdue         | Show                     |       |                            |                                      |      | 4         | 58        |          | Novembe    | er        |      |       |
| B≰ Mon,         | 27.09.2010               |       | 3-A                        |                                      |      |           | 60        |          | D 20250    |           |      |       |
| 🚐 🕞 Fri, 1      | 5.10.2010                |       | test                       |                                      |      |           | - 00      |          | P 30350    |           |      |       |
| Eri, 1          | 5.10.2010                |       | T1                         |                                      |      | 6         | 61        |          | Analyse    |           |      |       |
| Tue,            | 30.11.2010<br>30.11.2010 |       | Job 45-1 45<br>Job 45-2 45 | 5-1 - End date p<br>5-2 - End date p | ok 🔳 | 7         | 62        |          | P 38360    |           |      |       |

By changing the columns from 3 to 2, the view changes the existing modules:

×

By clicking the favorite button ...

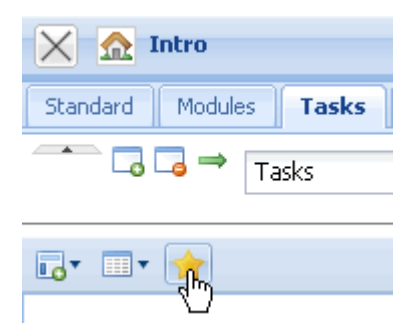

the current tab becomes the standard tab, i.e. when logging in, this tab is always opened first.

🗙 🏡 Intro Standard Modules Tasks Infomarket Project List Risk Portfolio Customers Projects Staff Save as template Load from template Delete IntroTemplate \_\_ ⇒ ,fh Tasks  $\odot$ Add tab

In the top menu bar, further tabs can be added ...

#### which are included on the right.

| 🔀 🏡 Intro                                   |                                                                                                    | ? × |
|---------------------------------------------|----------------------------------------------------------------------------------------------------|-----|
| Standard Modules Tasks Infomarket Project L | ist Risk Portfolio Customers Projects Staff Intro 10                                                                                                    |     |
| □ □ ← → Intro 10                            | Save as template Load from template Delete IntroTemplate                                                                                                    |     |
|                                             | ] <sup>-</sup>                                                                                                    |     |
|                                             |                                                                                                    |     |
| free                                        | Image: state state |     |

Tabs can also be either deleted ...,

Last update: 2019/10/25 14:09

| 🗙 🏡 Intro          |                 |                   |                     |                |            |                   | ? 🗙     |
|--------------------|-----------------|-------------------|---------------------|----------------|------------|-------------------|---------|
| Standard Modules 1 | asks Infomarket | Project List Risk | Portfolio Customers | Projects Staff | Intro 10   |                   |         |
|                    | ntro 10         | 0                 | Save as template    | Load from ten  | nplate Del | ete IntroTemplate |         |
|                    |                 |                   |                     |                |            |                   |         |
| free               |                 | ▲ @ ¢ × fr        | ее                  |                |            | free              | ▲ @ ¢ X |
|                    |                 |                   |                     |                |            |                   |         |
| 🗙 🏡 Intro          |                 |                   |                     |                |            |                   |         |
|                    |                 |                   |                     |                |            |                   |         |
|                    | Deally de       | lete Intro 10-2   |                     |                |            |                   |         |

| i | Really delete intro 10 ? |
|---|--------------------------|
|   | Yes                      |

| 🔀 🔝 Intro        |         |            |              |      |           |           |          |       |  |  |
|------------------|---------|------------|--------------|------|-----------|-----------|----------|-------|--|--|
| Standard Modules | Tasks I | infomarket | Project List | Risk | Portfolio | Customers | Projects | Staff |  |  |

moved to the left ...

| 🔀 🔝 Intro                                      |                           |                    |                      |
|------------------------------------------------|---------------------------|--------------------|----------------------|
| Standard Modules Tasks Infomarket Project List | Risk Portfolio Customers  | Projects Staff     |                      |
| Projects<br>Move left                          | Save as template          | Load from template | Delete IntroTemplate |
|                                                |                           |                    |                      |
| 🔀 🏡 Intro                                      |                           |                    |                      |
| Standard Modules Tasks Infomarket Project      | ect List Risk Portfolio I | Projects Customers | Staff                |

#### or moved to the right.

| 🔀 🔝 Intro                                      |      |                                                          |
|------------------------------------------------|------|----------------------------------------------------------|
| Standard Modules Tasks Infomarket Project List | Risk | Portfolio Projects Customers Staff                       |
| Customers                                      | ٢    | Save as template Load from template Delete IntroTemplate |

The intro configuration can be saved ...

| i | Please enter Name            |
|---|------------------------------|
|   | Existing Names               |
|   | MyIntro                      |
|   | Template for project manager |
|   | <b>F</b>                     |

and existing configurations can be loaded ...

| Ð | Please select: IntroTemplate         |
|---|--------------------------------------|
|   | <b>~</b>                             |
|   | MyIntro                              |
|   | 📧 Template for Project manager       |
|   | — 🔤 Template for project manager الس |
|   |                                      |

### **Adding Charts**

On the intro screens, charts can be displayed. In the configuration of the intro screen, "Chart" can be selected in the menu bar.

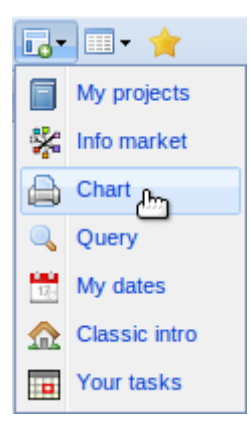

An empty chart screen is then displayed on the left.

| Chart   |                         |           | @ # X |
|---------|-------------------------|-----------|-------|
| Chart 1 | Show original document: | 9 🖻 🗙 🗅 📀 |       |

Using the function "Find available documents" all saved charts are displayed ...

| Chart   |                         |                          | •@\$X |
|---------|-------------------------|--------------------------|-------|
| Chart 1 | Show original document: | <u>R</u> ®×b Ø           |       |
|         |                         | Find available Documents |       |

Last update: 2019/10/25 14:09 2019/10/25 14:09

|               |          |                      |                                            | × |
|---------------|----------|----------------------|--------------------------------------------|---|
| Current s     | selectio | on: Chart            |                                            |   |
| Please s      | elect e  | ntry from list below |                                            |   |
| <b>;;;;</b> - | M 4      | page 1 of 1          | ▶ ▶ 2 2 × 2 1 - 46 / 46 show 100 ▼ entries |   |
| 1<br>22<br>23 |          | Entries              |                                            |   |
| 1             |          | Assessment chart 1   |                                            |   |
| 2             |          | Assessment chart 2   |                                            |   |
| 3             |          | Assessment chart 3   |                                            |   |
| 4             |          | CapacityChart 004    |                                            |   |
| 5             |          | CapacityChart 004    |                                            |   |
| 6             |          | CapacityChart 004    |                                            | = |
| 7             |          | CapacityChart 1      |                                            |   |
| 8             |          | CapacityChart 2      |                                            |   |
| 9             |          | CapacityChart 3      |                                            |   |
| 10            |          | CapacityChart 4      |                                            |   |
| 11            |          | CapacityChart 5      |                                            |   |
| 12            |          | CapacityChart 6      |                                            |   |
| 13            |          | CapacityChart 7 Ca   |                                            |   |
| 14            |          | CapacityChart Kapa   |                                            |   |
| 15            |          | CapacityChart Test   |                                            |   |
| 16            |          | Contact chart 1      |                                            | ▼ |

and assigned.

2025/06/30 05:44

| Standard Modules                 | Tasks Informar                   | ket Projectlist | Risk    | Portfolio | Customers     | Projects | Staff    | Intro 1  |                      |         |
|----------------------------------|----------------------------------|-----------------|---------|-----------|---------------|----------|----------|----------|----------------------|---------|
| □ □ ← →                          | Intro 1                          |                 |         | Save      | e as template | Load fr  | rom temp | olate    | delete IntroTemplate |         |
|                                  |                                  |                 |         |           |               |          |          |          |                      |         |
| 🕞 • 💷 • 🌟                        |                                  |                 |         |           |               |          |          |          |                      |         |
|                                  |                                  |                 |         |           |               |          |          |          |                      | 3 ¢ X   |
| 1-Kosten                         |                                  |                 |         |           |               |          |          |          |                      | - @ ¢ X |
|                                  |                                  |                 |         |           |               |          |          |          | _                    |         |
| Perform now<br>Planned execution | Show last result<br>Change chart | Perform in bac  | kground |           |               |          |          |          |                      |         |
|                                  |                                  |                 |         |           |               |          |          |          | _                    |         |
| Chart                            |                                  |                 | Cha     | rt period |               |          |          |          |                      |         |
| 01 - Cost evaluati               | on 💌                             | $\bigcirc$      | La      | st Month  |               | × (      | >        |          |                      |         |
| Advanced search                  |                                  |                 | 01      | .04.2012  | •             |          |          |          |                      |         |
|                                  | •                                | $\bigcirc$      | 30      | .04.2012  | •             |          |          |          |                      |         |
| Quick search                     |                                  |                 |         |           | Category      |          |          |          |                      |         |
|                                  |                                  |                 |         |           |               |          |          | <b>~</b> |                      |         |
| Input data                       |                                  |                 |         |           |               |          |          |          |                      |         |
| ∰-  4 4   pa                     | ige 1 of 1 🕨                     | N 1 & 1         |         | ×Р        | 1 - 8         | /8       |          |          |                      |         |
|                                  |                                  |                 |         |           |               |          |          |          |                      |         |
| 🗖 1 🧟 🖡                          | Adoro Luca                       |                 |         |           |               |          |          |          |                      |         |
| 2 🚨 🤇                            | Carter Simon                     |                 |         |           |               |          |          |          |                      |         |
| 🔲 3 🧸 F                          | Forster David                    |                 |         |           |               |          |          |          |                      |         |
| 🗖 4 🧸 J                          | Jacobs Marcel                    |                 |         |           |               |          |          |          |                      |         |
| 🗖 5 🧟 J                          | Jakobs Harry                     |                 |         |           |               |          |          |          |                      |         |
| 6 <u>6</u>                       | Miles Sarah                      |                 |         |           |               |          |          |          |                      |         |
|                                  | Sommer Chris                     |                 |         |           |               |          |          |          |                      |         |
|                                  |                                  |                 |         |           |               |          |          |          |                      |         |
|                                  |                                  |                 |         |           |               |          |          |          |                      |         |
| ·                                |                                  |                 |         |           |               |          |          |          |                      |         |
| 3 Employee chart                 |                                  |                 |         |           |               |          |          |          |                      |         |
|                                  |                                  |                 |         |           |               |          |          |          |                      |         |
| Perform now                      | Show last                        | result P        | erform  | in backgr | round         |          |          |          |                      |         |
| Planned execution                | Change c                         | hart 3          |         |           |               |          |          |          |                      |         |
|                                  |                                  |                 |         |           |               |          |          |          |                      |         |

3 Employee chart

CreatedAt: 19.11.2009 15:14:02

#### EmployeeOccupation

#### EmployeeOccupationSumJob

| Job                           | Project                     | Employee    | Occupation           | PlannedTime | PlannedBegin | PlannedEnd |
|-------------------------------|-----------------------------|-------------|----------------------|-------------|--------------|------------|
| 3-4 Project Management        | 3 Introduction Projectile   | Conner Jane | Customizing          | 30,00       | 19.10.2009   | 30.10.2009 |
| 3-6 Customizing               | 3 Introduction Projectile   | Conner Jane | Schulung             | 20,00       | 02.10.2009   | 30.10.2009 |
| 3.1-1 Introduction Projectile | 3.1 Introduction Accounting | Conner Jane | Allgemeine Tätigkeit | 0,00        | 09.06.2009   | 01.10.2009 |
|                               |                             |             |                      | 50,00       |              |            |

#### Settings

Click on the gear wheel symbol on the screen at the right ...

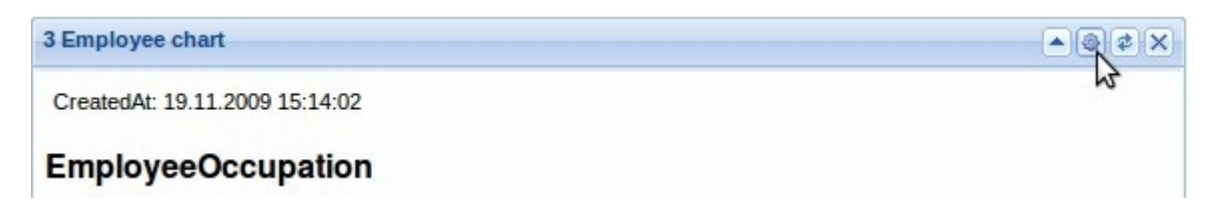

... shows the chart configuration screen again.

| 🗙 🏡 Intro                                                                     |                                 |
|-------------------------------------------------------------------------------|---------------------------------|
| Standard Module Intro 1 Intro 2 Intro 3 Intro 4                               | Intro 5 Intro 6 Intro 7 Intro 8 |
|                                                                               |                                 |
|                                                                               |                                 |
| 3 Employee chart                                                              | ▲ @ ¢ >                         |
| Perform now Show last result Perform in bac<br>Planned execution Change chart | skground                        |
| Chart                                                                         | Chart period                    |
| 02 - Time confirmation                                                        | Current month 👻                 |
| ldql                                                                          | 01.11.2009                      |
| ×                                                                             | 30.11.2009 💌 🗸                  |
| Quick search                                                                  | Category                        |
|                                                                               | Employee                        |
| Input data                                                                    |                                 |
| 🔅 🔹 🛛 🔄 🖓 🖓 🖓 🖓 🖓 🖓 👔                                                         | 1 - 4/19                        |
|                                                                               |                                 |
| 1 Semployee Conner Jane                                                       |                                 |
| Employee Late Adam                                                            |                                 |

Clicking on the reload button directly next to the right ...

#### 2025/06/30 05:44

- @ # X

3 Employee chart

CreatedAt: 19.11.2009 15:14:02

#### EmployeeOccupation

#### EmployeeOccupationSumJob

| Job                       | Project                         | Employee       | Occupation  | PlannedTime | PlannedBegin | PlannedEnd |
|---------------------------|---------------------------------|----------------|-------------|-------------|--------------|------------|
| 3-4 Project<br>Management | 3<br>Introduction<br>Projectile | Conner<br>Jane | Customizing | 30,00       | 19.10.2009   | 30.10.2009 |

gernerates the chart newly. The x closes the window.

| 3 Employee cha   | rt                             |                    |            |             |              |            |
|------------------|--------------------------------|--------------------|------------|-------------|--------------|------------|
| CreatedAt: 19.11 | 1. <mark>2009 15:14:0</mark> 2 |                    |            |             |              | h          |
| Employee         | Occupation                     |                    |            |             |              |            |
|                  |                                |                    |            |             |              |            |
|                  |                                |                    |            |             |              |            |
|                  |                                |                    |            |             |              |            |
| Employee         | Occupation                     | SumJob             |            |             |              |            |
| EmployeeC        | Project                        | SumJob<br>Employee | Occupation | PlannedTime | PlannedBegin | PlannedEnd |

### Queries

Using the query selection ...

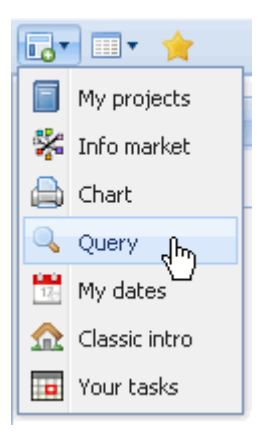

a new screen opens which displays the queries. Here, all existing queries can be directly allocated for which the logged on user has permissions.

| Last       |                                                                    |
|------------|--------------------------------------------------------------------|
| update:    | ndhuch-kanitel 3:3.02.4 alternative arbeitsbereiche&rev-1337585158 |
| 2019/10/25 | abden.kapitei_5.5.02.4_aitemative_arbeitsbereiene&rev=1557505150   |
| 14:09      |                                                                    |

|                             | * |  |
|-----------------------------|---|--|
| Parmer                      |   |  |
| B project                   |   |  |
| Project                     |   |  |
| Project (Portfolio)         |   |  |
| 📲 Project [project manager] |   |  |
| Projekte (Portfolio)        |   |  |
| Projekte [Projektleiter]    |   |  |
| Projektliste                |   |  |
| 📧 Rechnungen [Dat, Kd]      |   |  |
| 📧 Rechnungen [Dat, Projekt  | 1 |  |
| 📧 Rechnungen [Dat]          |   |  |
| Risiken                     |   |  |
| Risikoauswertung 1          |   |  |
| Risikoauswertung 2          |   |  |

After selecting the query the result is immediately displayed.

Y

•@#X

Projekte (Portfolio)

Projekte (Portfolio)

#### Project

| Number | Description                    | Begin<br>planning | End<br>planning | External<br>order /<br>project | ProductionEffort | Customer                                 | C         |
|--------|--------------------------------|-------------------|-----------------|--------------------------------|------------------|------------------------------------------|-----------|
| 1      | Introduction<br>Projectile 2.5 | 08.09.2009        | 09.09.2009      | 1                              | 0                | CONSULT GmbH                             | Na<br>Li: |
| 10     | Introduction<br>Projectile     | 04.11.2009        | 11.11.2009      | 0                              | 0                |                                          |           |
| 9      | Project<br>planning            | 02.11.2009        | 12.11.2009      | 0                              | 0                |                                          |           |
| 5      | QM-Module                      | 15.08.2009        | 16.10.2009      | 0                              | 0                |                                          |           |
| 7      | Update<br>Projectile           | 16.10.2009        | 30.11.2009      | 1                              | 0                | TLC<br>Telecommunications<br>Corporation | W         |

From:

-

https://infodesire.net/dokuwiki/ - Projectile-Online-Handbuch

Permanent link: https://infodesire.net/dokuwiki/doku.php?id=en:handbuch:kapitel\_3:3.02.4\_alternative\_arbeitsbereiche&rev=1337585158

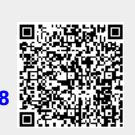

Last update: 2019/10/25 14:09